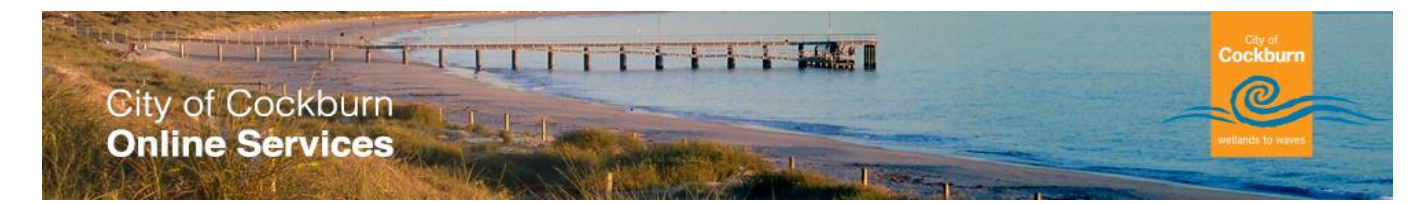

# **eRequest Property Search**

The "Property Search" step requires you to indicate the property associated with the request.

## What do I need to do?

You need to specify a property or area that will apply to the Request. In order to do this, you'll need to a search..

There are three search alternatives available to specify the property. They are

- 1. **<u>Property</u>** allows you to search using address criteria such as house number and street
- 2. <u>Street</u> will allow you to search for a street in a suburb
- 3. Location will allow you enter the name of a park, building or facility

### 1. Property Address – Fast Search

Let's consider the scenario where we search for a property in Podman Loop. We could enter the name of the street under the "Fast Search" and click the search link highlighted.

| User Information<br>Login                                                        | Submit Request                                                                                                    |                                                 |
|----------------------------------------------------------------------------------|----------------------------------------------------------------------------------------------------|-------------------------------------------------|
| Forgotten Password                                                               |                                                                                                    |                                                 |
| Register                                                                         | To submit a request fill in all the required inform                                                                                                    | nation listed below. Mandatory fields are       |
| Home Page                                                                        | marked with a asterisk. Along with the manda least one method to be contacted on.                                                                                                    | tory fields you must select and provide at      |
| Online Requests                                                                  |                                                                                                    |                                                 |
| Request a Service                                                                | Request Type General Requests - N                                                                                                    | liscellaneous                                   |
| Track a Request                                                                  | Request Type General Requests - h                                                                                                    | niscenarieous                                   |
|                                                                                  | Location Details                                                                                                    |                                                 |
| Application Tracking                                                             |                                                                                                    |                                                 |
| Application Search                                                               | Select the location at which the request is to be lodged a                                                                                                    | against.                                        |
| Online PaymentsAnimal PaymentsDebtor PaymentsInfringement PaymentsRates Payments | Property       Street       Location         Fast Search       podman loop       Image: Comparison of the street of the street of the | n<br>Search<br>Clear Search                     |
|                                                                                  | Address Lega                                                                                                    | I Description                                   |
|                                                                                  | 2 Podman Loop NORTH COOGEE WA 6163     Lot: 5     0.033                                                                                                    | 30 DP 57997 Vol: 2691 Fol: 716 Area:<br>4400 Ha |
|                                                                                  | 3 Podman Loop NORTH COOGEE WA 6163     Lot: 5     0.042                                                                                                    | 45 DP 58365 Vol: 2699 Fol: 188 Area:<br>100 Ha  |
|                                                                                  | A Podman Loop NORTH COOGEE WA 6163<br>0.035                                                                                                    | 31 DP 57997 Vol: 2691 Fol: 717 Area:<br>5000 Ha |
|                                                                                  | 5 Podman Loop NORTH COOGEE WA 6163<br>0.044                                                                                                    | 44 DP 58365 Vol: 2699 Fol: 187 Area:<br>200 Ha  |
|                                                                                  | 6 Podman Loop NORTH COOGEE WA 6163<br>0.035                                                                                                    | 59 DP 57997 Vol: 2691 Fol: 725 Area:<br>:800 Ha |
|                                                                                  | Page 1 2 3                                                                                                    |                                                 |

Many results are returned and it displays a limited number of properties per page, you can obviously change pages to locate the appropriate property. Click on the radio button to select the property required.

Alternatively if you know the house number you can enter "6 Podman Loop" and an exact search will be returned.

# 1. Property Address – Advanced Search

Advanced Property Search Option will allow you to enter a range of Unit Numbers and/or Street Numbers depending on your requirements. The second Search button applies to the Advanced Search facility.

| User Information      | Submit Poquast                                                                                                    |
|-----------------------|----------------------------------------------------------------------------------------------------|
| Login                 | Submit Request                                                                                                    |
| Forgotten Password    |                                                                                                    |
| Register              | To submit a request fill in all the required information listed below. Mandatory fields are                                     |
| Home Page             | (i) marked with a asterisk. Along with the mandatory fields you must select and provide at least one method to be contacted on. |
| Online Requests       | ·                                                                                                    |
| Request a Service     | Request Type General Requests - Miscellaneous                                                                                   |
| Track a Request       |                                                                                                    |
|                       | Location Details                                                                                                    |
| Application Tracking  | Select the location at which the request is to be lodged against                                                                |
| Application Search    | Select the location at which the request is to be lodged against.                                                               |
|                       |                                                                                                    |
| Online Payments       | Property Street Location                                                                                                    |
| Animal Payments       |                                                                                                    |
| Debtor Payments       | Fast Search Search                                                                                                    |
| Infringement Payments | where a search                                                                                                    |
| Rates Payments        | From/To Unit Number 1 / 10                                                                                                    |
|                       | From/To House<br>Number 83 /                                                                                                    |
|                       | Street Name Phoenix Road                                                                                                    |
|                       | Suburb                                                                                                    |
|                       | Postcode                                                                                                    |
|                       | Property Number                                                                                                    |
|                       | Property Name                                                                                                    |
|                       |                                                                                                    |
|                       | Clear Search                                                                                                    |
|                       | Address Legal Description                                                                                                    |
|                       | 1/83 Phoenix Road SPEARWOOD WA 6163     Lot: 1 S 3854 Vol: 1444 Fol: 216 Area:     0.006500 Ha                                  |
|                       | 2/83 Phoenix Road SPEARWOOD WA 6163 Lot: 2 S 3854 Vol: 1444 Fol: 217 Area: 0.006500 Ha                                          |
|                       | <ul> <li>3/83 Phoenix Road SPEARWOOD WA 6163</li> <li>Lot: 3 S 3854 Vol: 1444 Fol: 218 Area:<br/>0.006500 Ha</li> </ul>         |
|                       | 4/83 Phoenix Road SPEARWOOD WA 6163 Lot: 4 S 3854 Vol: 2108 Fol: 549 Area: 0.006500 Ha                                          |

#### 2. Street Search

Street Search Option will allow you to select a street / suburb that relates to your request, you can refine your search by entering the suburb. Eg Trees in the street need trimming.

| City of Cockb<br>Online Service                                                                         | urn<br>ces                                                                                                    |
|----------------------------------------------------------------------------------------------------|----------------------------------------------------------------------------------------------------|
| User Information<br>Login<br>Forgotten Password<br>Register<br>Home Page                                | Submit Request<br>To submit a request fill in all the required information listed below. Mandatory fields are marked with a asterisk. Along with the mandatory fields you must select and provide at least are method to be contracted on |
| Online Requests Request a Service Track a Request Application Tracking                                  | Request Type       General Requests - Miscellaneous         Location Details       Select the location at which the request is to be lodged against.                                                                                      |
| Application Search Online Payments Animal Payments Debtor Payments Infringement Payments Rates Payments | Property     Street     Location       Street Name     spearwood ave                                                                                                    |
|                                                                                                    | Clear Search Street Name Spearwood Avenue YANGEBUP 6164 Spearwood Avenue SPEARWOOD 6163 Spearwood Avenue BIBRA LAKE 6163                                                                                                    |

- Spearwood Avenue NORTH COOGEE 6163
- Spearwood Avenue BEELIAR 6164

## 3. Location Search

Location Search Option will allow you enter the name of a park, building or facility.

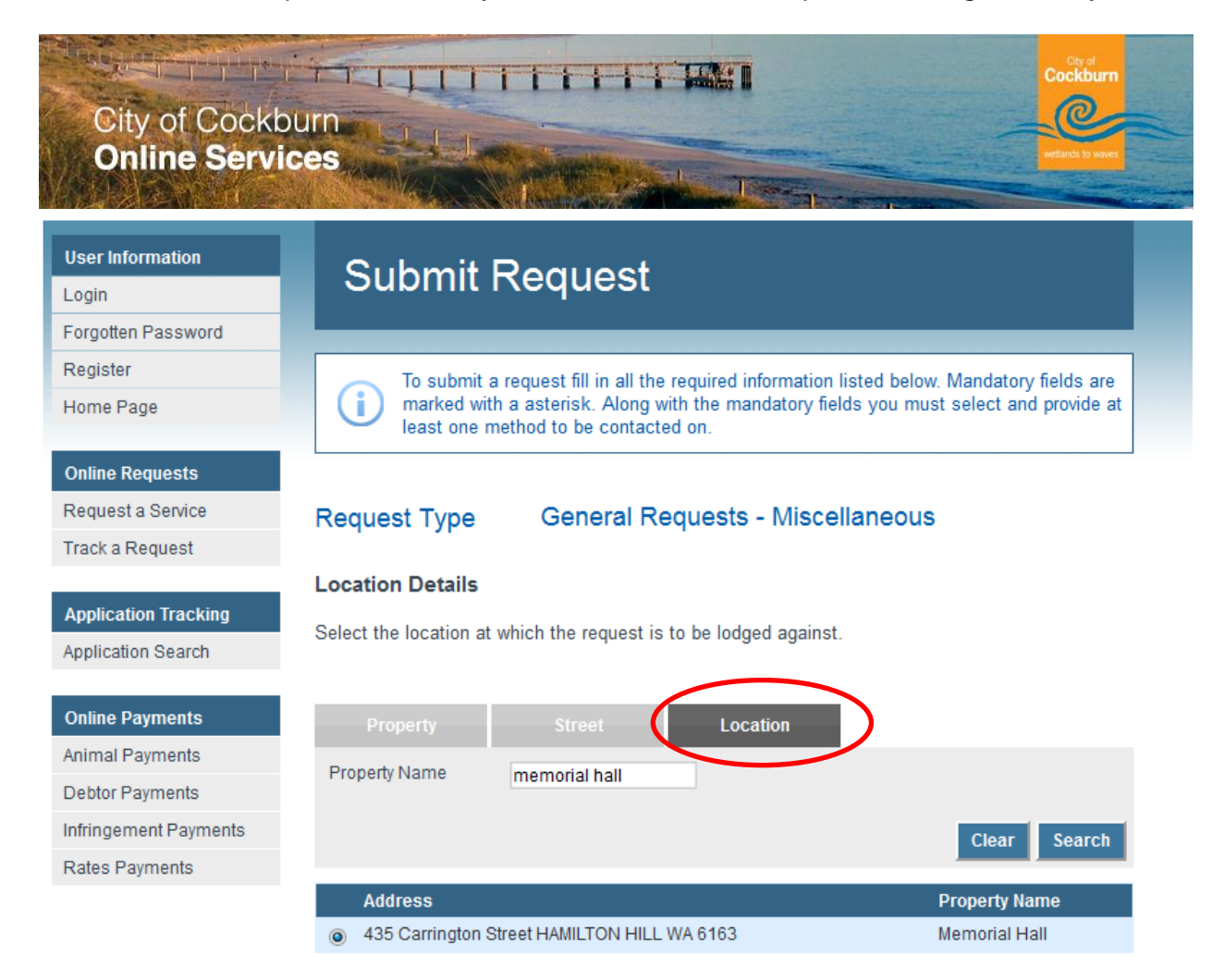